# Organisk gödsel

som visas i de första kolum-

nerna

| Generellt                                                  | I modulen organisk gödsel lägger man in driftsenhetens<br>uppgifter om stallgödsel och andra organiska gödselmedel i<br>olika lager. Det är dessa lager som sedan visas och hämtas<br>näringsinnehåll ifrån när organisk gödsel infogas i fältkortet.                                                                                                    |
|------------------------------------------------------------|----------------------------------------------------------------------------------------------------|
| Vad är ett organiskt gödsel-<br>lager?                     | Ett lager kan t.ex. vara en fysisk flytgödselbrunn eller<br>fastgödselplatta. Det kan också vara ett lager som kallas<br>flytgödsel där du registrerar all flytgödsel på gården oavsett<br>vilken brunn flytgödseln faktiskt befinner sig i.<br>Köper du in gödsel skall du ändå skapa ett lager även om<br>gödseln körs direkt från säljarens lager till ditt fält                                                                                                    |
| Olika sätt att få in närings-<br>värde för organisk gödsel | <ol> <li>På ett lager kan du kopiera in enkelt schablonvärde<br/>från Jordbruksverket, t.ex. för flytgödselnöt, 9% ts.</li> <li>Du kan ange det antal djur du har och till vilka lager<br/>gödsel går. Förutom näringsvärde beräknas även<br/>producerad mängd, samt antal hektar betesmark som<br/>får räknas in i spridningsarealen. Uppgifterna är<br/>beräknade utifrån Jordbruksverket riktlinjer.</li> <li>Du kan koppla köp och när gödseln levereras till ett<br/>lager. Näringsvärdet i gödseln kan anges från egna<br/>anlysvärde eller hämtas från Jordbruksverket riktlinjer.</li> <li>Du kan ange egna analysvärde för gödsellagret.</li> </ol> |
|                                                            | Detta avsnitt visar nummer 2. For de andra satten hanvisas<br>till respektive separata avsnitt                                                                                                    |
| OBSERVERA                                                  | Det finns många regler kring stallgödsel, ofta också<br>speciella för specifika områden i Sverige. Uppgifterna<br>som presentera i programmet skall ses som riktmärke.<br>För att t.ex. få exakta uppgifter om behov av<br>spridningsareal bör en fosforbalans göras för gården.                                                                                                    |

| Tänk på att fram till och med                                                                                    | Lagermodul organ                | isk gödsel<br>a bort lager Visa | också <u>p</u> | assiva 🚺     | 🔹 🔹 Kopiera fr      | ån schablonvärde               |                         |          |      |            |
|----------------------------------------------------------------------------------------------------|---------------------------------|---------------------------------|----------------|--------------|---------------------|--------------------------------|-------------------------|----------|------|------------|
| kväve tillhörande utnyttjande                                                                                    | Register<br>Grundupplysningar Ö | Ingåen<br>vriga upplysningar    | de             |              | Кöр                 | Försäljning                    | Intern öv               | erföring |      | Iblandning |
| procent i de första kolum-                                                                                       | Lager                           |                                 | Status         | Lagervär     | de i perioden 2012- | -08-0 <u>1 till 2013-07-31</u> |                         |          |      |            |
| nerna (1) och ammonium<br>kväve (2) i nästa när norm-<br>värde kopieras in.                                      | Namn<br>Nöt flytgödsel          | Grupp<br>Stallgödsel            | Passiv         | Mängd<br>700 | Ange analysvärde    | e N Utn. % N<br>2,25 68,00     | <b>2</b> P<br>4,48 0,61 | K Mg     | 0,00 | Na<br>0,00 |
| Från skördeår 2013 är<br>uppgifterna vända så det är<br>ammonium kväve med tillhör-<br>ande utnyttjande procents |                                 |                                 |                |              |                     |                                |                         |          |      |            |

### Organiskt gödsellager

| Du öppnar modulen organisk   | 🐓 Näsgår  | d MAN   | AGEMEN  | T        |                  |       |               |            |
|------------------------------|-----------|---------|---------|----------|------------------|-------|---------------|------------|
| gödsel med att välja i menyn | Arkiv Uts | krifter | VO-plan | Fältkort | Organiska gödsel | medel | Lagerstyrning | Maskininve |
| lager och                    | Skördeår  | 201     | 1 ∢ ≻   | 1        | Lager            | ۲     | Grundupplysn  | ingar      |
| grundupplysningar            |           |         |         |          | Besättning       | •     | Övriga upplys | ningar     |
| Du kan också använda ikonen  |           |         |         |          | Adresser         |       | Ingående      |            |
| Organiska gödselmedel        |           |         |         |          |                  |       | Кöр           |            |
| <b>2</b>                     |           |         |         |          |                  |       | Försäljning   |            |
|                              |           |         |         |          |                  |       | Intern överfö | ring       |
|                              |           |         |         |          |                  |       | Iblandning    |            |

💡 Lagermodul organisk gödsel

### Näringsvärde från angivna antal djur

Börja med att **Skapa lager** (**1**). En tom rad infogas. I kolumnen **Namn** (**2**) skriver du in ett namn på lagret.

OBS det är detta namn som syns på utskrifter, därför bör namnet beskriva gödseltypen.

Nu skall du upprätta de djur som finns. Välj **Organiska gödselmedel, besättning** och **besättning/stallsysten** Du kan också använda ikonen

| Register         | Ingae               | nde    |          | кор                  | Fo           | rsaijninĝ |   | Inter | n overforir | g  |   | Ibiandhing |
|------------------|---------------------|--------|----------|----------------------|--------------|-----------|---|-------|-------------|----|---|------------|
| ndupplysningar ( | Övriga upplysningar |        |          |                      |              |           |   |       |             |    |   |            |
| Lager            |                     | Status | Lagervär | de i perioden 2012-( | 08-01 till 2 | 013-07-31 |   |       |             |    |   |            |
| Namn             | Grupp               | Passiv | Mängd    | Ange analysvärde     | N            | Utn. %    | N | Р     | к           | Mg | S | Na         |
| Nöt flytgödsel   | 2 Stallgödsel       |        | 0        |                      |              |           |   |       |             |    |   |            |
|                  |                     |        |          |                      |              |           |   |       |             |    |   |            |
|                  |                     |        |          |                      |              |           |   |       |             |    |   |            |

| 🎽 Näsgård MANAGEMEI      | 1T       |                 |      |       |               |            |      |
|--------------------------|----------|-----------------|------|-------|---------------|------------|------|
| Arkiv Utskrifter VO-plan | Fältkort | Organiska gödse | lmec | lel - | Lagerstyrning | Maskininv  | este |
| Skördeår 2011 🔹 🔪        | 1        | Lager           | ×    | 2     | <b>5</b>      | 🄏 🛤        | R    |
|                          |          | Besättning      | ×    |       | Besättning/sl | tallsystem |      |
|                          |          | Adresser        |      |       | Korrektion    |            |      |
|                          |          |                 |      |       | Betesdrift    |            | 1    |

Börja med att **Skapa lager** (1). I den tomma rad som infogas anger du namnet på djurtypen i kolumnen **Namn** (2). Välj **djurtyp** (3) och därefter **gödseltyp** (4) från rullningslistorna. Ange **antal djur** (5) antingen antal djur/år eller antal producerade djur. Välj till vilket **lager** (6) som gödsel går.

Seataming
 Seataming
 Seataming
 Seataming
 Seataming
 Seataming
 Seataming
 Seataming
 Seataming
 Seataming
 Seataming
 Seataming
 Seataming
 Seataming
 Seataming
 Seataming
 Seataming
 Seataming
 Seataming
 Seataming
 Seataming
 Seataming
 Seataming
 Seataming
 Seataming
 Seataming
 Seataming
 Seataming
 Seataming
 Seataming
 Seataming
 Seataming
 Seataming
 Seataming
 Seataming
 Seataming
 Seataming
 Seataming
 Seataming
 Seataming
 Seataming
 Seataming
 Seataming
 Seataming
 Seataming
 Seataming
 Seataming
 Seataming
 Seataming
 Seataming
 Seataming
 Seataming
 Seataming
 Seataming
 Seataming
 Seataming
 Seataming
 Seataming
 Seataming
 Seataming
 Seataming
 Seataming
 Seataming
 Seataming
 Seataming
 Seataming
 Seataming
 Seataming
 Seataming
 Seataming
 Seataming
 Seataming
 Seataming
 Seataming
 Seataming
 Seataming
 Seataming
 Seataming
 Seataming
 Seataming
 Seataming
 Seataming
 Seataming
 Seataming
 Seataming
 Seataming
 Seataming
 Seataming
 Seataming
 Seataming
 Seataming
 Seataming
 Seataming
 Seataming
 Seataming
 Seataming
 Seataming
 Seataming
 Seataming
 Seataming
 Seataming
 Seataming
 Seataming
 Seataming
 Seataming
 Seataming
 Seataming
 Seataming
 Seataming
 Seataming
 Seataming
 Seataming
 Seataming
 Seataming
 Seataming
 Seataming
 Seataming
 Seataming
 Seataming
 Seataming
 Seataming
 Seataming
 Seataming
 Seataming
 Seataming
 Seataming
 Seataming
 Seataming
 Seataming
 Seataming
 Seataming
 Seataming
 Seataming
 Seataming
 Seataming
 Seataming
 Seataming
 Seataming
 Seataming
 Seataming
 Seataming
 Seataming
 Seataming
 Seataming
 Seataming
 Seataming

Gör om proceduren för att skapa fler djurtyper

| ķ | Besättning               |                        |                      |           |             |            |                |       |      |       |      |          | - • • |
|---|--------------------------|------------------------|----------------------|-----------|-------------|------------|----------------|-------|------|-------|------|----------|-------|
| • | <u>S</u> kapa <u>T</u> a | bort 🔹 Kopiera till nä | sta skördeår 🔹 Flytt | a upp 🔹 🛛 | Flytta ned  |            |                |       |      |       |      |          |       |
|   |                          | Besättning/stallsy     | stem                 |           |             | Korr       | ektion         |       |      |       | Bet  | tesdrift |       |
|   | Plats                    | Djur/stall             |                      |           |             | Produktion |                |       |      |       |      |          |       |
|   | Namn                     | Djurtyp                | Stallsystem          | Antal     | Enhet antal | Gödsel     | Går til lager  | Mängd | N    | Ν     | Р    | к        |       |
|   | Mjölko                   | Mjölkkor               | Stall med flytgödsel | 100,00    | Årsdjur     | Flytgödsel | Nöt flytgödsel | 3101  | 6981 | 13900 | 1889 | 12356    |       |
| • | Kviga 12-24              | Kvigor/stut 12-24 mån  | Flytgödsel           | 50,00     | Årsdjur     | Flytgödsel | Nöt flytgödsel | 520   | 1188 | 2365  | 380  | 2705     |       |
|   |                          |                        |                      |           |             |            |                |       |      |       |      |          |       |

# Organisk gödsel

Manual senast ändrad 2013-02-05

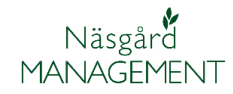

De mängder som finns på de olika djurtyperna läggs samman och överförs till det valda lagret för djurtyperna. Samtidigt överförs även ett snitt för näringsinnehållet utifrån mängd och innehåll från de olika djurtyperna till lagret.

# Stapa \* [a bort \* Kopiera till nästa skördeår \* Flytta upp \* Flytta ned Beasttning Beasttning(stallsystem Korrekton Beasttning(stallsystem Korrekton Flytgaddel Solo Italiage Italiage Solo Italiage Solo Italiage Solo Italiage Solo Italiage Italiage

### Korrektion

Generellt

I korrektioner har du möjlighet att ändra index så produktion av stallgödselmängd och näringsinnehåll anpassas till ditt förhållande

| Välj fliken Korrektioner (1)                                                                                                    | 🞸 Besättnin | ng                   |                      |        |     |                   |         |       |          |        |            |          |        |
|----------------------------------------------------------------------------------------------------|-------------|----------------------|----------------------|--------|-----|-------------------|---------|-------|----------|--------|------------|----------|--------|
| För mjölkkor kan du dels ange                                                                                                    |             | Besättning/stallsyst | em                   |        |     | Korrektion 1      |         |       |          | E      | Betesdrift |          |        |
|                                                                                                    | Plats       | Djur/stall           |                      |        |     | Korrektioner      |         |       |          | N      |            | Р        |        |
| avkastningen i kolumnen                                                                                                    | Namn        | Djurtyp              | Stallsystem          | Antal  | Eni | Produktionsfaktor | Bas     | Värde | •        | Korr N | N prod     | Korr P F | o-prod |
| värde (2) översta rad.                                                                                                    | Mjölko      | Mjölkkor             | Stall med flytgödsel | 100,00 | Års | Avkastning, kg    | 8000,00 | 2     | 10000,00 | 1,1880 | 6981       | 1,1880   | 1889   |
| Du ser då de korrigerade<br>mängderna för N och P (ton<br>gödsel ser du under fliken<br>Besättning/stallsystem)<br>Om inte dessa mängder |             |                      |                      |        |     |                   |         |       |          |        |            |          |        |
| passar, kan du ange ett eget<br>index i nedersta raden i<br>kolumnen värde.<br><b>Betesdrift</b>                                         |             |                      |                      |        |     |                   |         |       |          |        |            |          |        |

Generellt

Fliken betesdrift har 2 funktioner:

- Beräknar teoretiskt hur stor del av stallgödsel, som vid betesdrift, hamnar på betet och därmed inte hamnar i gödsel lagret. Dvs denna mängd har du inte tillgänglig för utkörning på din åkermark.
- Räknar fram hur stor del av betesmarken som kan räknas in i din spridningsareal. Enligt SJV skall bara den del som motsvarar djurens årliga foderintag från betesmarken räknas med i spridningsarealen.

Välj fliken **Betesdrift (1)** Du kan ange period för helår, 4 månader eller 12 månader, genom att välja under **Tillfoga period (2)** 

| 🌾 Besättnin                    | g                                               |                      |        |             |            |            |        |                |                   |                        | - • •            |  |  |  |
|--------------------------------|-------------------------------------------------|----------------------|--------|-------------|------------|------------|--------|----------------|-------------------|------------------------|------------------|--|--|--|
| <ul> <li>Tillfoga p</li> </ul> | period 🚽 🔹 T                                    | a bort period        |        |             |            |            |        |                |                   |                        |                  |  |  |  |
| Skapa 3                        | perioder 👝                                      | ättning/stallsystem  |        |             |            | Korr       | ektion |                |                   | Betesdrift 1           |                  |  |  |  |
| Skapa 1                        | Skapa 12 perioder 4 Period Fördelning Avbetning |                      |        |             |            |            |        |                |                   |                        |                  |  |  |  |
| Namn                           | Djurtyp                                         | Stallsystem          | Antal  | Enhet antal | Start      | Slut       | Antal  | På bete timmar | Bete på betesmark | % foder från betesmark | Bete på åkermark |  |  |  |
| Mjölko                         | Mjölkkor                                        | Stall med flytgödsel | 100,00 | Årsdjur     | 2012-08-01 | 2013-07-31 | 100,00 | 0              |                   | 0                      |                  |  |  |  |
|                                |                                                 |                      |        |             |            |            |        |                |                   |                        |                  |  |  |  |
|                                |                                                 |                      |        |             |            |            |        |                |                   |                        |                  |  |  |  |

# Organisk gödsel

Manual senast ändrad 2013-02-05

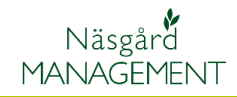

Genom att ange hur många timmar per dygn som djuren går på bete i kolumnen **På bete timmar (1)** för varje månad beräknas den teoretiska mängd gödsel som hamnar på betesmarken istället för i gödsellagret.

Du kan se denna mängd på fliken besättning/stallsystem där en ny rad, betesdrift, infogats på djurtypen. Denna mängd minskar också mängd som visas på gödsellagret

Kolumnerna **Bete på betes**mark (1), % foder från betesmark (2) och Bete på åkermark (3), beräknar hur stor del av betesmarken (ej plöjbar mark) som du får räkna in i din spridningsareal.

Om dina djur betar på åkermark i perioden, sätter du en markering i **Bete på åkermark (3)** Om djuren går på betesmark sätter du en markering i kolumnen **Bete på betesmark (1)** i perioden.

Om djuren både har tillgång till åkermark och betesmark, sätter du markering i båda kolumnerna.

Du skall också ange hur stor procentuell del (2) av djurens foderintag under perioden som kommer från betet.

Den framräknade spridningsarealen som får räknas med från betesmarken visa i nyckeltal.

| Tillfoga p | eriod 👻 🔹 1 | a bort period                  |        |             |            |            |            |                |                   |                        |                |        |    |          |    |  |
|------------|-------------|--------------------------------|--------|-------------|------------|------------|------------|----------------|-------------------|------------------------|----------------|--------|----|----------|----|--|
|            | Be          | sättning/stallsystem           |        |             |            | Ko         | rrektion   |                |                   | Betesdrift             |                |        |    |          |    |  |
| Plats      | Djur/stall  |                                |        |             | Period     |            | Fördelning | Avbetning      |                   |                        |                |        |    |          |    |  |
| Namn       | Djurtyp     | Stallsystem                    | Antal  | Enhet antal | Start      | Slut       | Antal      | På bete timmar | Bete på betesmark | % foder från betesmark | Bete på åkerma |        |    |          |    |  |
| Mjölko     | Mjölkkor    | Stall med flytgödsel           | 100,00 | Årsdjur     | 2012-08-01 | 2012-08-31 | 100,00     | 18             |                   | 0                      |                |        |    |          |    |  |
|            |             |                                |        |             | 2012-09-01 | 2012-09-30 | 100,00     | <b>1</b> 6     |                   | 0                      |                |        |    |          |    |  |
|            |             |                                |        |             | 2012-10-01 | 2012-10-31 | 100,00     | 0              |                   | 0                      |                |        |    |          |    |  |
|            |             | 2012-11-01 2012-11-30 100,00 0 | 0      |             |            |            |            |                |                   |                        |                |        |    |          |    |  |
|            |             |                                |        |             | 2012-12-01 | 2012-12-31 | 100,00     | 0              | (m)               | 0                      | <b></b>        |        |    |          |    |  |
|            |             |                                |        |             | 2013-01-01 | 2013-01-31 | 100,00     | 0              |                   | 0                      |                |        |    |          |    |  |
|            |             |                                |        |             | 2013-02-01 | 2013-02-28 | 100,00     | 0              |                   | 0                      |                |        |    |          |    |  |
|            |             |                                |        |             | 2013-03-01 | 2013-03-31 | 100,00     | 0              |                   | 0                      |                |        |    |          |    |  |
|            |             |                                |        |             | 2013-04-01 | 2013-04-30 | 100,00     | 0              | <b>m</b>          | 0                      |                |        |    |          |    |  |
|            |             |                                |        |             |            |            |            |                |                   | 2013-05-01             | 2013-05-31     | 100,00 | 12 | <b>V</b> | 50 |  |
|            |             |                                |        |             | 2013-06-01 | 2013-06-30 | 100,00     | 18             | <b>V</b>          | 30                     | <b>V</b>       |        |    |          |    |  |
|            |             |                                |        |             | 2013-07-01 | 2013-07-31 | 100,00     | 18             |                   | 0                      | [[7]           |        |    |          |    |  |

| ķ | Besättning                                   |            |                          |           |         |                                |            |                |       |   |     |       |     |        | - • <b>×</b> |
|---|----------------------------------------------|------------|--------------------------|-----------|---------|--------------------------------|------------|----------------|-------|---|-----|-------|-----|--------|--------------|
| • | <u>S</u> kapa 🔹 <u>T</u> a b                 | ort 🔹 Kop  | oiera till nästa skördei | ir 🔹 Flyt | ta upp  | <ul> <li>Flytta ned</li> </ul> |            |                |       |   |     |       |     |        |              |
|   | Besättning/stallsystem Korrektion Betesdrift |            |                          |           |         |                                |            |                |       |   |     |       |     |        |              |
|   | Plats                                        | Djur/stall |                          |           |         |                                | Produktion |                |       |   |     |       |     |        |              |
|   | Namn                                         | Djurtyp    | Stallsystem              | Antal     | Enhet a | ntal                           | Gödsel     | Går til lager  | Mängd | N |     | N     | P   | к      |              |
| • | Mjölko                                       | Mjölkkor   | Stall med flytgödsel     | 100,00    | Årsdjur |                                | Flytgödsel | Nöt flytgödsel | 2319  | 5 | 21  | 10396 | 141 | 3 924  | 1            |
|   |                                              |            |                          |           |         |                                | Betesdrift | Betesdrift     | 782   | 1 | 760 | 3504  | 47  | 5 3114 | 1            |
|   |                                              |            |                          |           |         |                                |            |                |       |   |     |       |     |        |              |

|        | Bes        | sättning/stallsystem |        |             |            | Ко         | rrektion   |                |                   | Betesdrift             |                |
|--------|------------|----------------------|--------|-------------|------------|------------|------------|----------------|-------------------|------------------------|----------------|
| Plats  | Djur/stall |                      |        |             | Period     |            | Fördelning | Avbetning      |                   |                        |                |
| Namn   | Djurtyp    | Stallsystem          | Antal  | Enhet antal | Start      | Slut       | Antal      | På bete timmar | Bete på betesmark | % foder från betesmark | Bete på åkerma |
| Mjölko | Mjölkkor   | Stall med flytgödsel | 100,00 | Årsdjur     | 2012-08-01 | 2012-08-31 | 100,00     | 18             |                   | 0                      |                |
|        |            |                      |        |             | 2012-09-01 | 2012-09-30 | 100,00     | 6              |                   | 0                      |                |
|        |            |                      |        |             | 2012-10-01 | 2012-10-31 | 100,00     | 0              |                   | 0                      |                |
|        |            |                      |        |             | 2012-11-01 | 2012-11-30 | 100,00     | 0              |                   | 0                      |                |
|        |            |                      |        |             | 2012-12-01 | 2012-12-31 | 100,00     | 0              |                   | 0                      |                |
|        |            |                      |        |             | 2013-01-01 | 2013-01-31 | 100,00     | 0              |                   | 0                      |                |
|        |            |                      |        |             | 2013-02-01 | 2013-02-28 | 100,00     | 0              |                   | 0                      |                |
|        |            |                      |        |             | 2013-03-01 | 2013-03-31 | 100,00     | 0              |                   | 0                      |                |
|        |            |                      |        |             | 2013-04-01 | 2013-04-30 | 100,00     | 0              |                   | 0                      |                |
|        |            |                      |        |             | 2013-05-01 | 2013-05-31 | 100,00     | 12             | <b>V</b>          | 2 50                   |                |
|        |            |                      |        |             | 2013-06-01 | 2013-06-30 | 100,00     | 18             |                   | 30                     |                |
|        |            |                      |        |             | 2013-07-01 | 2013-07-31 | 100,00     | 18             |                   | 0                      |                |

| ķ | Besättning    |            |                      |        |             |            |            |            |                |                   |                        |                  |
|---|---------------|------------|----------------------|--------|-------------|------------|------------|------------|----------------|-------------------|------------------------|------------------|
| • | Tillfoga peri | od 🔻 🔹 Ta  | a bort period        |        |             |            |            |            |                |                   |                        |                  |
|   |               | Bes        | ättning/stallsystem  |        |             |            | Kor        | rektion    |                |                   | Betesdrift             |                  |
|   | Plats         | Djur/stall |                      |        |             | Period     |            | Fördelning | Avbetning      |                   |                        |                  |
|   | Namn          | Djurtyp    | Stallsystem          | Antal  | Enhet antal | Start      | Slut       | Antal      | På bete timmar | Bete på betesmark | % foder från betesmark | Bete på åkermark |
|   | Mjölko        | Mjölkkor   | Stall med flytgödsel | 100,00 | Årsdjur     | 2012-08-01 | 2012-08-31 | 100,00     | 18             |                   | 0                      |                  |
|   |               |            |                      |        |             | 2012-09-01 | 2012-09-30 | 100,00     | 6              |                   | 0                      |                  |
|   |               |            |                      |        |             | 2012-10-01 | 2012-10-31 | 100,00     | 0              |                   | 0                      |                  |
|   |               |            |                      |        |             | 2012-11-01 | 2012-11-30 | 100,00     | 0              |                   | 0                      |                  |
|   |               |            |                      |        |             | 2012-12-01 | 2012-12-31 | 100,00     | 0              |                   | 0                      |                  |
|   |               |            |                      |        |             | 2013-01-01 | 2013-01-31 | 100,00     | 0              |                   | 0                      |                  |
|   |               |            |                      |        |             | 2013-02-01 | 2013-02-28 | 100,00     | 0              |                   | 0                      |                  |
|   |               |            |                      |        |             | 2013-03-01 | 2013-03-31 | 100,00     | 0              |                   | 0                      |                  |
|   |               |            |                      |        |             | 2013-04-01 | 2013-04-30 | 100,00     | 0              |                   | 0                      |                  |
|   |               |            |                      |        |             | 2013-05-01 | 2013-05-31 | 100,00     | 12             | <b>V</b>          | 2 50                   | E 3              |
| Þ |               |            |                      |        |             | 2013-06-01 | 2013-06-30 | 100,00     | 18             | <b>V</b>          | - 30                   |                  |
|   |               |            |                      |        |             | 2013-07-01 | 2013-07-31 | 100,00     | 18             |                   | 0                      |                  |

| Uppsättning Spridningsareal org. Gö | <ul> <li>Driftsenhet CC</li> </ul> | 1383 | Auto 🗸 Beräkna               |       |                               |   |   |
|-------------------------------------|------------------------------------|------|------------------------------|-------|-------------------------------|---|---|
| Tilgänglig spridningsareal, ha      | 79,93                              |      | Åkermark, ha                 | 80,11 | Betesmark, ha                 |   |   |
| Produceret P-total                  | 1888,97                            |      | Spridningsareal åkermark, ha | 75,23 | Spridningsareal betesmark, ha | 1 |   |
| Behov, Spridningsareal P-producerad | 85,86                              |      |                              |       |                               |   | _ |
| P totalt i org. Gödsellager         | 1889,57                            |      |                              |       |                               |   | _ |
| Behov spridningsareal P i lager, ha | 85,89                              |      |                              |       |                               |   |   |
| Total N/ha spridningsareal          | 0.00                               |      |                              |       |                               |   |   |